1. Отчисление студентов и групп с предмета (иначе предмет будет отображаться у студентов).

- открываете свой предмет, выберите меню участники

- под кнопкой

пользователи» выбираем способы

зачисления на курс

#### Настройки Участники Отчеты Оценки Подробнее 🗸 Курс ОП.07. Фармакология «зачисленные на курс Настройки Участники Оценки Отчеты Подробнее Kypc Зачисленные на курс пользователи 🗢 Зачисления на курсы пользователи Зачисленные на курс пользователи Способы зачисления на курс Группы ŧ € Группы Потоки Сбросить фильтры Применить фильтры Обзор Права Права л м н о Другие пользователи Проверить права юя

#### ОП.07. Фармакология

| Курс   | Настройки     | Участники | Оценки | Отчеты | Подробнее 🗸 |
|--------|---------------|-----------|--------|--------|-------------|
| Способ | бы зачисления | на курс   | \$     |        |             |

-для отчисления группы — нажмите на «корзину» напротив, отчисляемой группы, подтвердите операцию (отчисление занимает некоторое время)

### Способы зачисления на курс

| Название                         | Пользователи | Вверх/Вниз | Редактировать |
|----------------------------------|--------------|------------|---------------|
| Зачисление вручную               | 26           | •          | û 👁 🚣 🌣       |
| Гостевой доступ                  | 0            | <b>↑ ↓</b> | û 🕫 🗘         |
| Самостоятельная запись (Студент) | 0            | <b>↑ ↓</b> | û 🕫 🔅         |
| 133/9                            | 35           | <b>↑ ↓</b> | û 👁 🌣         |
| 122                              | 23           | <b>↑</b> ↓ | â © \$        |
| 131/9                            | 32           | 1.4        | û 👁 🌣         |
| 132/9                            | 34           | <b>↑ ↓</b> | â 👁 🔅         |
| 135/9                            | 37           | <b>↑ ↓</b> | û 👁 🌣         |
| 134/9                            | 33           | <b>↑ ↓</b> | â 👁 🌣         |

# ОП.07. Фармакология

Для удаления пользователей, зачисленных вручную, выбираем «фигурку с плюсиком»

#### ОП.07. Фармакология

| Курс                       | Настройки | Участники | Оценки | Отчеты | Подробнее 🗸 |
|----------------------------|-----------|-----------|--------|--------|-------------|
|                            |           |           |        |        |             |
| Способы зачисления на курс |           |           | •      |        |             |

### Способы зачисления на курс

| Название                         | Пользователи | Вверх/Вниз | Редактировать        |
|----------------------------------|--------------|------------|----------------------|
| Зачисление вручную               | 26           | •          | û 👁 🚑 🌣              |
| Гостевой доступ                  | 0            | <b>^ +</b> | <b>1</b> % <b>\$</b> |
| Самостоятельная запись (Студент) | 0            | <b>^</b>   | û 🕫 🗘                |
| 133/9                            | 35           | <b>↑ ↓</b> | û 👁 🌣                |
| 122                              | 23           | <b>↑ ↓</b> | û 👁 🌣                |
| 131/9                            | 32           | <b>↑ ↓</b> | û 👁 🌣                |
| 132/9                            | 34           | <b>↑ ↓</b> | û 👁 🌣                |
| 135/9                            | 37           | <b>* *</b> | û 👁 🌣                |
| 134/9                            | 33           | <b>↑ ↓</b> | û 👁 🌣                |

#### ОП.07. Фармакология

Курс Настройки Участники Оценки Отчеты Подробнее 🗸

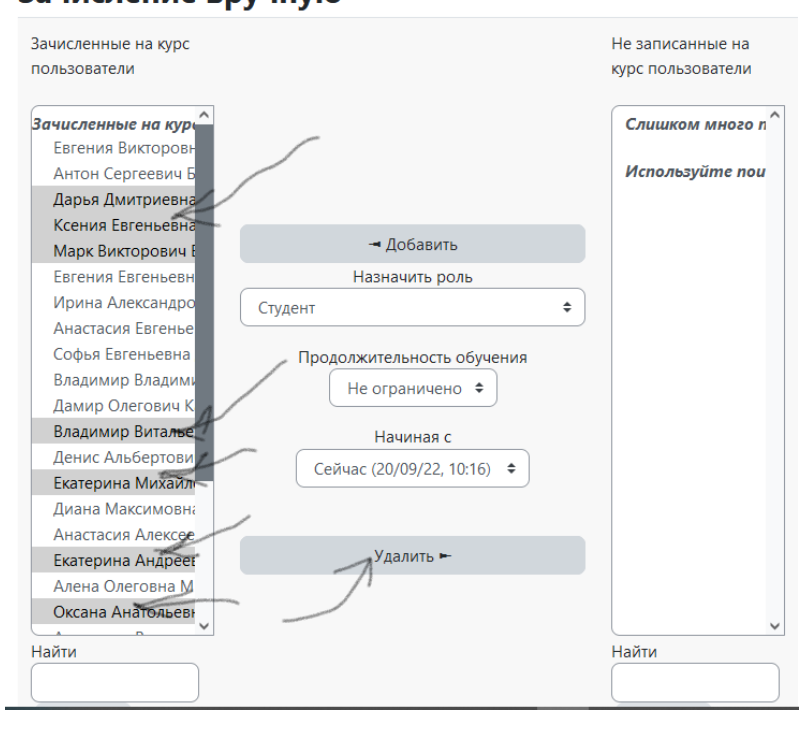

используя клавишу "Ctrl", отмечаем, отчисляемых студентов, затем нажимаем «Удалить» и подтверждаем отчисление. ВНИМАНИЕ программа

позволяет отчислить самого себя — ЭТОГО ДЕЛАТЬ НЕ НУЖНО

#### Зачисление вручную

- 2. Зачисление групп на предмета (иначе предмет не будет отображаться у студентов). Аналогично отчислению
- открываете свой предмет, выберите меню участники
- под кнопкой «зачисленные на курс пользователи» выбираем способы зачисления на курс

в выпадающем меню «Добавить способ» выбираем «Синхронизация с глобальной группой»

| 134/9 33 🛧 🗸 🛍 👁 🌣                 |  |
|------------------------------------|--|
| 136/9 0 🛧 🗣 🛍 👁 🌣                  |  |
| 312 30 🛧 🔸 🛍 👁 🌣                   |  |
| 313 31 🛧 🖌 🛍 👁 🌣                   |  |
| 121 24 🛧 🖬 🕲 🏶                     |  |
| 121 rp 24 🛧 🕁 🏛 👁 🌣                |  |
| 311 30 🛧 🕁 🛍 👁 🌣                   |  |
| 411 25 🛧 🛍 👁 🌣                     |  |
| Добавить способ Выберите ¢         |  |
| Самостоятельная запись             |  |
| Синхронизация с глобальной группой |  |

Способы зачисления на курс / Синхронизация с глобальной группой

# ОП.07. Фармакология

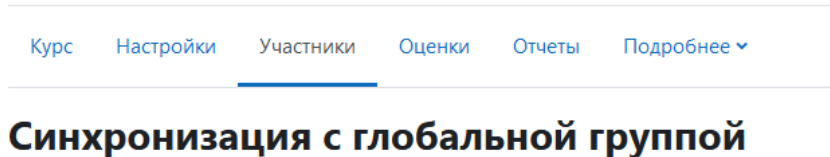

## Синхронизация с глобальной группой

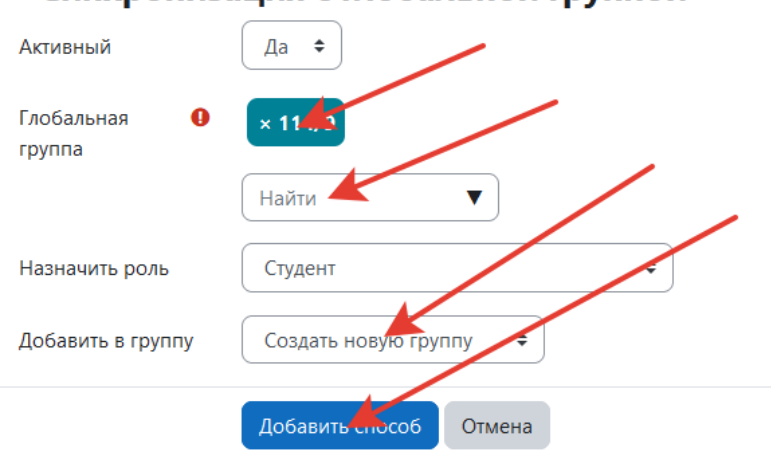

«Добавить способ» группа будет зачислена

в выпадающем меню «Найти»

находим нужную группу (она должна появиться напротив

надписи «Глобальная группа»

группу» выбираем «создать

После нажатия на кнопку

новую группу»

в выпадающем меню «Добавить в

РЕКОМЕНДУЕТСЯ зачислять группы по одной

Обязательные для заполнения поля в этой форме помечены 🌒 .